## Actualización automática con Internet Update

## Tan fácil como Registrar, Activar y Descargar

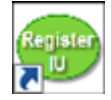

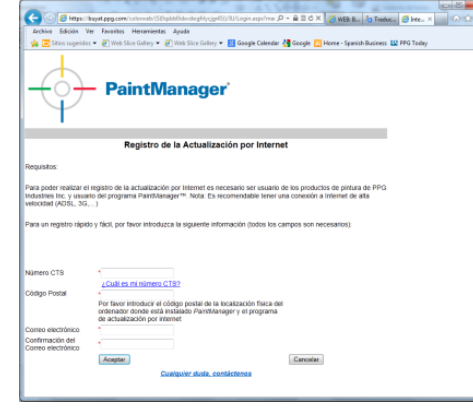

**Registro:** abra el acceso directo para abrir la página de registro o teclee en su navegador la dirección <u>http://eu.internetupdate.ppg.com</u>

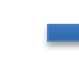

Activación: abra el programa Internet Update con el icono que tiene en el escritorio de su ordenador

Internet Update quedará activado y listo para Descargar las actualizaciones en el día y hora configurados

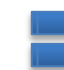

Rellene los datos CTSID y Código Postal para obtener su PIN

| dd language to download | glish |  | -        |
|-------------------------|-------|--|----------|
| dd language to download |       |  | <u> </u> |
| ownloaded Languages Dut | ch    |  |          |
|                         |       |  |          |
|                         |       |  |          |
|                         |       |  |          |
| egistration             |       |  |          |
| TS Number #######       |       |  |          |
| N                       |       |  |          |
|                         |       |  |          |
| ormmens ji              |       |  |          |
|                         |       |  |          |
|                         |       |  |          |
|                         |       |  |          |
|                         |       |  |          |

Configure CTSID y PIN en el apartado de **Registro** en la pantalla inicial que le aparece

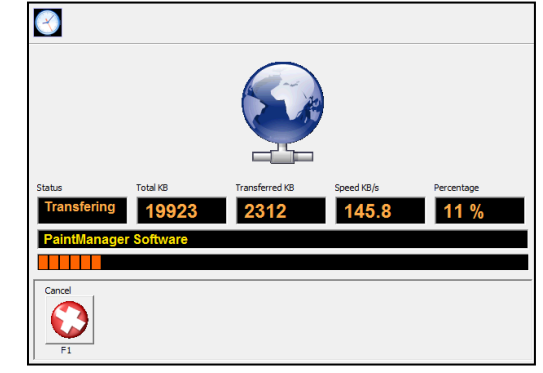

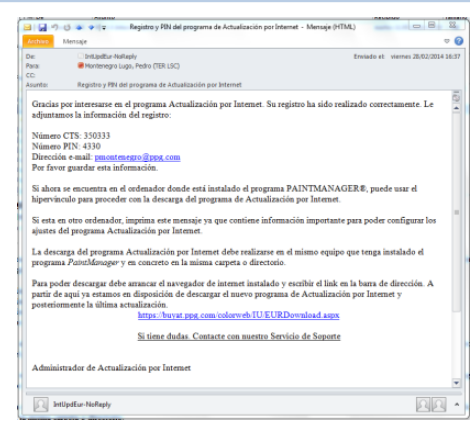

**PaintManager**\*

Anote el PIN que aparece en la siguiente pantalla

| C Monday<br>C Tuesday<br>C Wednesday<br>C Thursday | Hours 12<br>Minute 00                                                                    |
|----------------------------------------------------|------------------------------------------------------------------------------------------|
| C Friday<br>Saturday<br>Sunday                     | Click on this button to get a randomized day and time for the connection Randomized Time |

Active la descarga automática en la pestaña **Descarga Automática**